# Echtheitszertifikat

A Beachten Sie:

Laut Lizenz-Bedingungen darf der Server nur auf einem PC (als Datenserver) installiert werden. Das Echtheitszertifikat dokumentiert die Verbindung zwischen der Hardware-ID des Servers und den Kundendaten.

Die Eintragung erfolgt bei den Aktivierungsschlüsseln über Registerkarte: DATEI - HILFE - SUPPORT & HOTLINE - Schaltfläche: AKTIVIERUNGEN.

| <b>8</b> ÷             |                                                                                                    |                                                           | ? | A | × |
|------------------------|----------------------------------------------------------------------------------------------------|-----------------------------------------------------------|---|---|---|
| Datei                  | Support                                                                                                    |                                                           |   |   |   |
| Schließen              | Updates Hersteller Anfrage Anfrage Verweise Lizenzierung                                                                                                    | k<br>vierungen                                            |   |   | ^ |
| OTECH<br>SCHF SOFTWARF | microtech GmbH  Öffnungszeiten    Arthur-Rauner-Straße 5  Montag - Donnerstag:  08:00-13:00 und    D-55595 Hargesheim  Freitag:  08:00-13:00    www.microtech.de  Service-Portal:  https://portal.m    Telefon Zentrale:  + (49) 671 / 79 616 - 0  Telefon Support:  + (49) 671 / 79 616 - 99    oder:  + (49) 671 / 79 670 - 74                                                                                | I 14:00-17:00<br><u>nicrotech.de</u><br>1 <u>16 - 100</u> |   |   |   |
|                        | Ihre Kundendaten bei microtech    • Kundennummer:    • Firmenname:    • Postleitzahl:    Programminformationen    • Build:  (für Jahresversion / Revisionsjahr    • Ausbaustufe: ERP-complete (Business Edition)    • Globale Revision:    • FiBu Revision:    • FiBu Revision:    • Lohn Stand    • Support Revision:    • Geoanalyse Revision:    • Anzahl verwaltbarer Mitarbeiter für Lohn, Geoanalyse: 100 |                                                           |   |   | ~ |

Je nach Aktivierungsart sind die nachfolgend beschriebenen Abläufe relevant:

## Vorläufiger Aktivierungsschlüssel

Wurde ein vorläufiger Aktivierungsschlüssel eingetragen, erfolgt die Hinterlegung automatisch mit dem Eintrag "v2x: Echtheitszertifikat für ..." (... z.B. für Auftrag, FiBu, Lohn).

Die Version zeigt über v2x das aktuelle Jahr der Version an, z. B.: v21, v22, v23, etc.

Allerdings erhält dieser Eintrag den Status "Nicht hinterlegt". Das gelbe Warndreieck neben dem Zertifikat weist optisch auf diesen Umstand hin.

| <u>,</u> =                                                                                             | microtech's ERP-complete |              |               |             |                   |            | Aktivierungen |           | ?        | Ā | ×    |
|----------------------------------------------------------------------------------------------------|--------------------------|--------------|---------------|-------------|-------------------|------------|---------------|-----------|----------|---|------|
| Datei                                                                                                  | Verwaltung               |              |               |             |                   |            |               |           |          |   |      |
| Ø                                                                                                    | €                        | Π            |               |             | $\bigoplus$       |            |               |           |          |   |      |
| Schließen                                                                                              | Online<br>prüfen         | Version      | Hinzufügen    | Weitere     | Updates<br>suchen | Hersteller | Anfrage       |           |          |   | ~    |
|                                                                                                    | Aktivierung Support      |              |               |             |                   |            |               |           |          |   | <br> |
| Aktivierun                                                                                             | 9                        |              |               |             |                   |            | St            | atus      |          | _ |      |
| 🔺 : E                                                                                                  | chtheitsze               | rtifikat für | Auftrag, PoS, | FiBu, Lohn, | Support, Ge       | D          | N             | icht hint | terlegt. |   |      |
| 🕑 Aktualitäts-Service ERP-complete BE (Auftrag, PoS, FiBu, Lohn, Support, Geo, ) Aktiviert, gültig bis |                          |              |               |             |                   |            |               |           |          |   |      |
|                                                                                                    |                          |              |               |             |                   |            |               |           |          |   |      |
|                                                                                                    |                          |              |               |             |                   |            |               |           |          |   |      |
|                                                                                                    |                          |              |               |             |                   |            |               |           |          |   |      |
|                                                                                                    |                          |              |               |             |                   |            |               |           |          |   |      |
|                                                                                                    |                          |              |               |             |                   |            |               |           |          |   |      |
|                                                                                                    |                          |              |               |             |                   |            |               |           |          |   |      |
|                                                                                                    |                          |              |               |             |                   |            |               |           |          |   |      |
|                                                                                                    |                          |              |               |             |                   |            |               |           |          |   |      |
|                                                                                                    |                          |              |               |             |                   |            |               |           |          |   |      |
|                                                                                                    |                          |              |               |             |                   |            |               |           |          |   |      |
|                                                                                                    |                          |              |               |             |                   |            |               |           |          |   |      |
|                                                                                                    |                          |              |               |             |                   |            |               |           |          |   |      |
|                                                                                                    |                          |              |               |             |                   |            |               |           |          |   |      |

# Namens- und laufzeitgebundener Aktivierungsschlüssel - manuell hinterlegt

Wird nun der namens- und laufzeitgebundene Aktivierungsschlüssel für Version XY manuell hinterlegt, muss das Echtheitszertifikat wie unten beschrieben manuell beantragt werden bzw. muss zusätzlich über die Schaltfläche: ONLINE PRÜFEN der Aktivierungsschlüssel für das Echtheitszertifikat abgerufen werden.

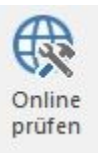

Nach erfolgreicher Online-Prüfung erhält der Eintrag für das Echtheitszertifikat den Status "Aktiviert".

| <u>,</u> =         |                                        |                                          |                                                  |                                           |                               |                       |                |                            | ?       | F         |             | × |
|--------------------|----------------------------------------|------------------------------------------|--------------------------------------------------|-------------------------------------------|-------------------------------|-----------------------|----------------|----------------------------|---------|-----------|-------------|---|
| Datei              | Verwaltu                               | ng                                       |                                                  |                                           |                               |                       |                |                            |         |           |             |   |
| Schließen          | Online<br>prüfen                       | Version<br>Aktivierur                    | Hinzufügen                                       | Weitere                                   | Updates<br>suchen             | Hersteller<br>Support | Anfrage        |                            |         |           |             | ~ |
| Aktivierun         | g                                      |                                          |                                                  |                                           |                               |                       | St             | atus                       |         |           |             |   |
| Aktuali<br>Spezial | chtheitsze<br>täts-Servic<br>Erweiteru | rtifikat für<br>e ERP-con<br>ng: Pre-Rel | Auftrag, PoS,<br>nplete BE (Auf<br>lease v (ERP- | FiBu, Lohn,<br>trag, PoS, F<br>-complete) | Support, Gei<br>iBu, Lohn, Su | o<br>Ipport, Geo, v   | A<br>() A<br>A | ktiviert, g<br>ktiviert, g | ültig b | ois 31.10 | 0.2<br>0.2( |   |

Bei manueller Beantragung können Sie den Aktivierungsschlüssel für das Echtheitszertifikat auch per E-Mail erhalten.

#### Namens- und laufzeitgebundener Aktivierungsschlüssel - Online-Aktivierung

Wird der namens- und laufzeitgebundene Aktivierungsschlüssel über die Online-Aktivierung abgerufen, erfolgt mit der Eintragung des namens- und laufzeitgebundenen Aktivierungsschlüssels gleichzeitig auch die Eintragung des aktivierten Echtheitszertifikates.

## Echtheitszertifikat manuell beantragen

Wenn eine Vollaktivierung für Version 2x im Programm hinterlegt ist, der Eintrag für das Echtheitszertifikat aber den Status "Nicht hinterlegt" enthält, können Sie über die Schaltfläche: BEANTRAGEN die Aktivierung für das Echtheitszertifikat anfordern. Dazu muss natürlich der Eintrag für das Echtheitszertifikat markiert sein. Der einzugebende Anforderungsschlüssel ist der Anforderungsschlüssel des Ihnen vorliegenden Lizenz-Zertifikates.

Bei manueller Beantragung können Sie den Aktivierungsschlüssel für das Echtheitszertifikat auch per E-Mail erhalten.

Alternativ können Sie wie oben beschrieben, die Aktivierung der Eintragungen über die Schaltfläche: ONLINE PRÜFEN veranlassen.